### How to work with the damage flow

The bodywork of today is confronted with the emergence of new repair methods. Not only do they have technical implications, but there are also consequences for timing, human resources and planning. To integrate these different methods (classic repair, smart repair, one day repair, ...) and follow-up in PlanManager, extra functionality is provided.

If you goes to file -> a job and then choose Damage -> Damage details. Then you'll see - like the screen below - the damage with the details.

Here you can choose which type of damage is involved, you can choose the initial point of contact, indicate the damaged areas, indicate the shock direction, whether there is a total loss, what the expected liability is and whether or not an expert is requested.

Strana 1 / 6 (c) 2024 InSyPro <christof@insypro.com> | 2024-05-19 03:28 URL: http://faq.insypro.com/index.php?action=artikel&cat=6&id=1046&artlang=cs

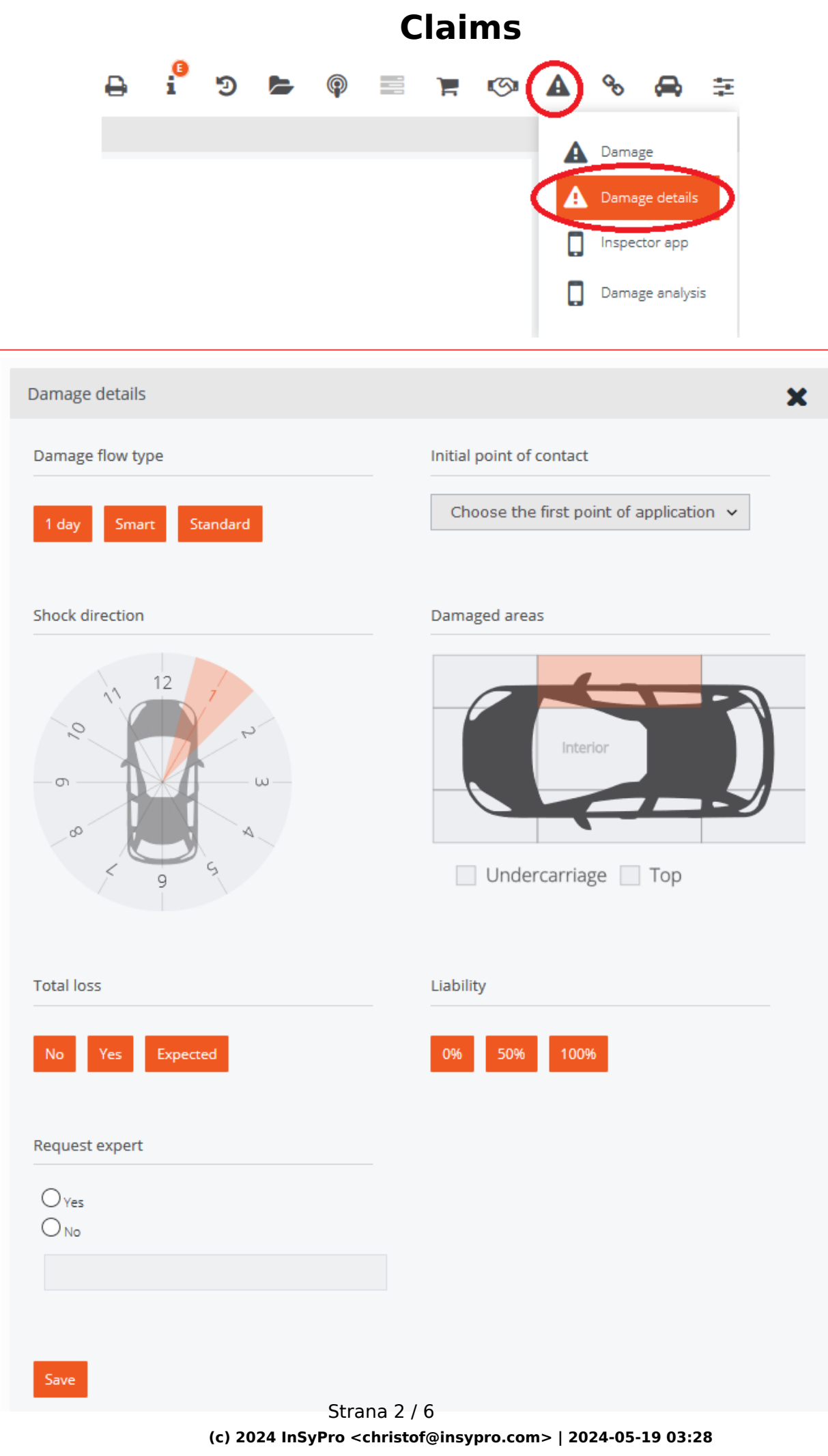

URL: http://faq.insypro.com/index.php?action=artikel&cat=6&id=1046&artlang=cs

Choises of the initial point of application:

| Initial point of contact                |  |  |  |  |
|-----------------------------------------|--|--|--|--|
| Choose the first point of application 👻 |  |  |  |  |
| Choose the first point of application   |  |  |  |  |
| Front                                   |  |  |  |  |
| Right Front                             |  |  |  |  |
| Right                                   |  |  |  |  |
| Right Rear                              |  |  |  |  |
| Rear                                    |  |  |  |  |
| Left Rear                               |  |  |  |  |
| Left                                    |  |  |  |  |
| Left Front                              |  |  |  |  |

When everything is filled in as desired, click on "Save" If you then enter an appointment date in the file, it will appear in Planning -> Damage flow

| Week                    | Week planning from 01-10-2018 to 07-10-2018 🗰 Select a damage flow type 🗸 |       |                |             |                |       |                |                |  |
|-------------------------|---------------------------------------------------------------------------|-------|----------------|-------------|----------------|-------|----------------|----------------|--|
| Previous week Next week |                                                                           |       |                |             |                |       |                |                |  |
|                         | Mon 01/10/2018                                                            |       | Tue 02/10/2018 |             | Wed 03/10/2018 |       | Thu 04/10/2018 | Fri 05/10/2018 |  |
|                         | 08:00                                                                     |       | 08:00          | (A) B180CDI | 12:00          |       |                |                |  |
| 1                       |                                                                           | #9871 |                | #9885       | 1 (august)     | #9890 |                |                |  |
|                         |                                                                           |       |                |             |                | -     |                |                |  |
|                         |                                                                           |       | 10:00          | FREELANDER  |                |       |                |                |  |
| 2                       |                                                                           |       |                | #9638       |                |       |                |                |  |
|                         |                                                                           |       |                |             |                |       |                |                |  |
|                         |                                                                           |       | 12:00          | CRAFTER     |                |       |                |                |  |
| 3                       |                                                                           |       | 10             | #9658       |                |       |                |                |  |
|                         |                                                                           |       | 100            | -           |                |       |                |                |  |

There you can filter the calendar by location (1), date (2) and the damage flow type (3):

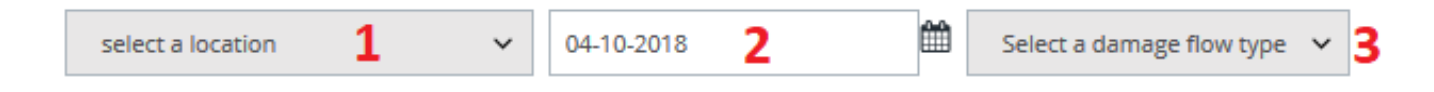

As mentioned earlier, there are standard 3 types of damage flows included in PlanManager, but you can create, modify or delete them yourself.

To do this go to System -> lists (1) -> Damage flow type (2). Then fill in the desired name and color. A matching color for that type of damage can be selected (4).

If everything is the way you want it then click on save (5)

If you want to restart then click on New (3) and the fields will be cleared.

|                        | Claims                                                    |                  |              |
|------------------------|-----------------------------------------------------------|------------------|--------------|
| General settings       | Customized settings 1                                     | Lists            | Usergroups   |
|                        |                                                           | ATR Sto          | p reason     |
|                        |                                                           | Status           |              |
|                        | 2 🤇                                                       | Docume<br>Damage | ent Category |
|                        |                                                           | 2                |              |
| Damage Flow Type Edito | r                                                         |                  | New          |
| Name                   |                                                           |                  | Name En      |
| Colour                 |                                                           |                  | Standard     |
|                        | (                                                         | <u>)</u> 4       | 1 day        |
|                        | R 255: H 0:<br>G 0: S 100:<br>B 0: B 100:<br># #FF0000 Ok |                  | Smart        |
| 5<br>Save Delete       | Strana 4 / 6                                              |                  |              |

(c) 2024 InSyPro <christof@insypro.com> | 2024-05-19 03:28 URL: http://faq.insypro.com/index.php?action=artikel&cat=6&id=1046&artlang=cs

You can also set how many repairs can be done on one day. For example, there can be done many more smartrepairs per day than repairs that take a whole day.

To set this up, go to System -> Lists -> Repair type.

Here you will see the following field:

|               | < Back                 |                                  |                   |
|---------------|------------------------|----------------------------------|-------------------|
| PlanManager   | General settings       | Customized settings              | Lists Usergroups  |
|               | Repair Type Editor     | ATR Stop reason                  |                   |
|               | Name<br>1 day          | Status                           |                   |
| HELP (?)      | Colour                 |                                  | Document Category |
| WORKSHOP 🕑    | Max. repairs/day       |                                  | Repair type       |
| јов 🗎         | ps                     |                                  |                   |
| PLANNING      | Edit                   | Tue Wed Thu Fri Sat<br>4 6 6 4 5 | 2 2               |
| REPORT 🛃      | Bodyshop N<br>Edit Mon | Tue Wed Thu Fri Sat              | Sun               |
| MAINTENANCE 🔎 | Bodyshop E<br>Edit Mon | Tue Wed Thu Fri Sat              | Sun               |
| SYSTEM 🚔      | Demo JM                |                                  |                   |
| RENTAL 🚗      | Edit Mon               | Tue Wed Thu Fri Sat              | Sun               |

As an example, the 1-day repair has been selected. The list (1) shows the location (there may be several locations in your management with different capacities) and in the field (2) you can enter the

(c) 2024 InSyPro <christof@insypro.com> | 2024-05-19 03:28

URL: http://faq.insypro.com/index.php?action=artikel&cat=6&id=1046&artlang=cs

number of maximum repairs. To adjust this number first click Edit, make the adjustments and then choose save. Unikátní ID: #2094 Autor: Jean Claude Aktualizováno: 2019-10-08 11:34